## 保護者向け メンバーサイトガイド

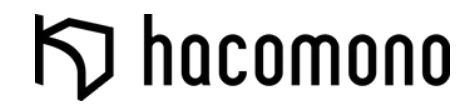

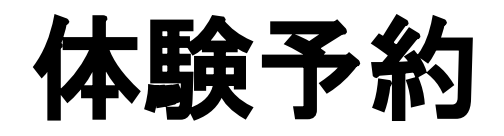

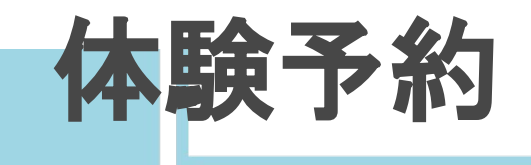

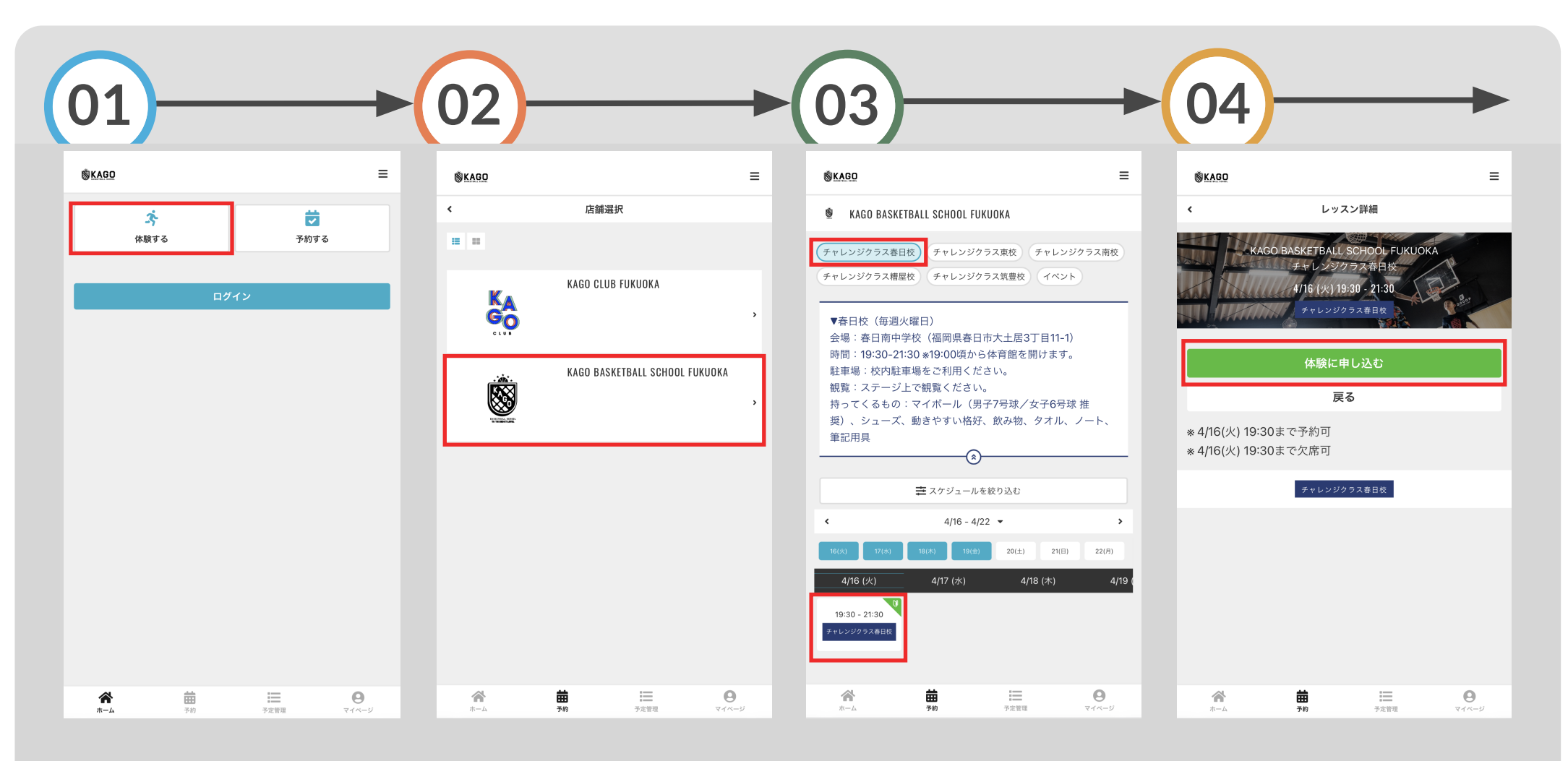

ホームの「体験する」をタップ体

体験する店舗をタップ

レッスンルーム(レッスンのカテ ゴリ)を選択し、若葉マークの 表示があるレッスンの中から 希望の予約枠をタップ 「体験に申し込む」をタップ

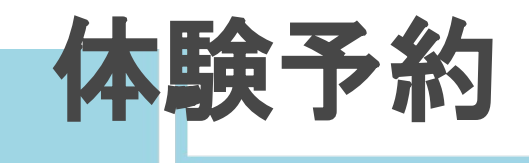

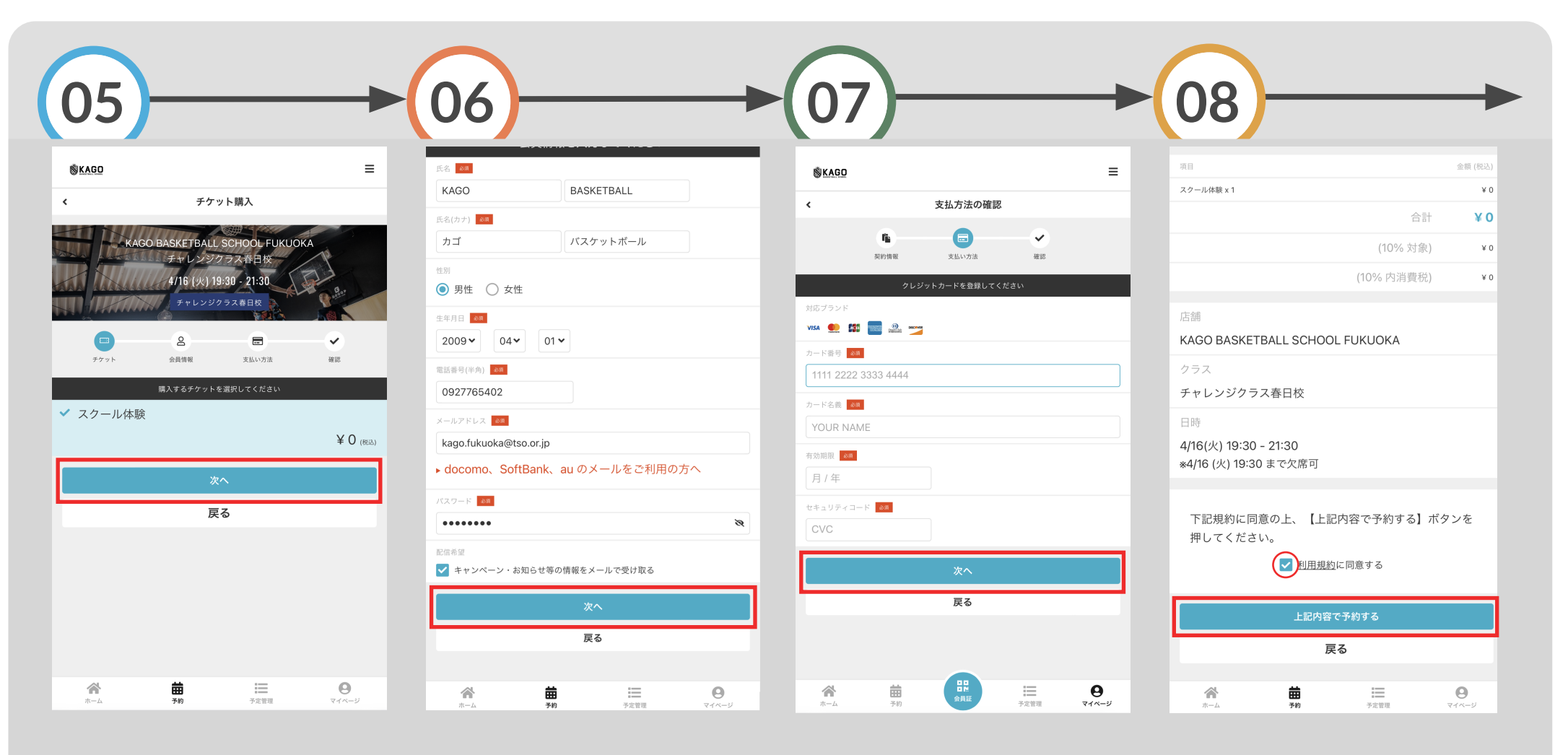

購入するチケットを選択し 「次へ」をタップ

お客様情報を入力し「次へ」を タップ

支払い方法を選択し、カード情報 を入力し「次へ」を選択 「利用規約に同意する」と 「上記内容で予約する」を選択

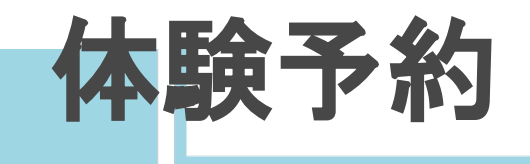

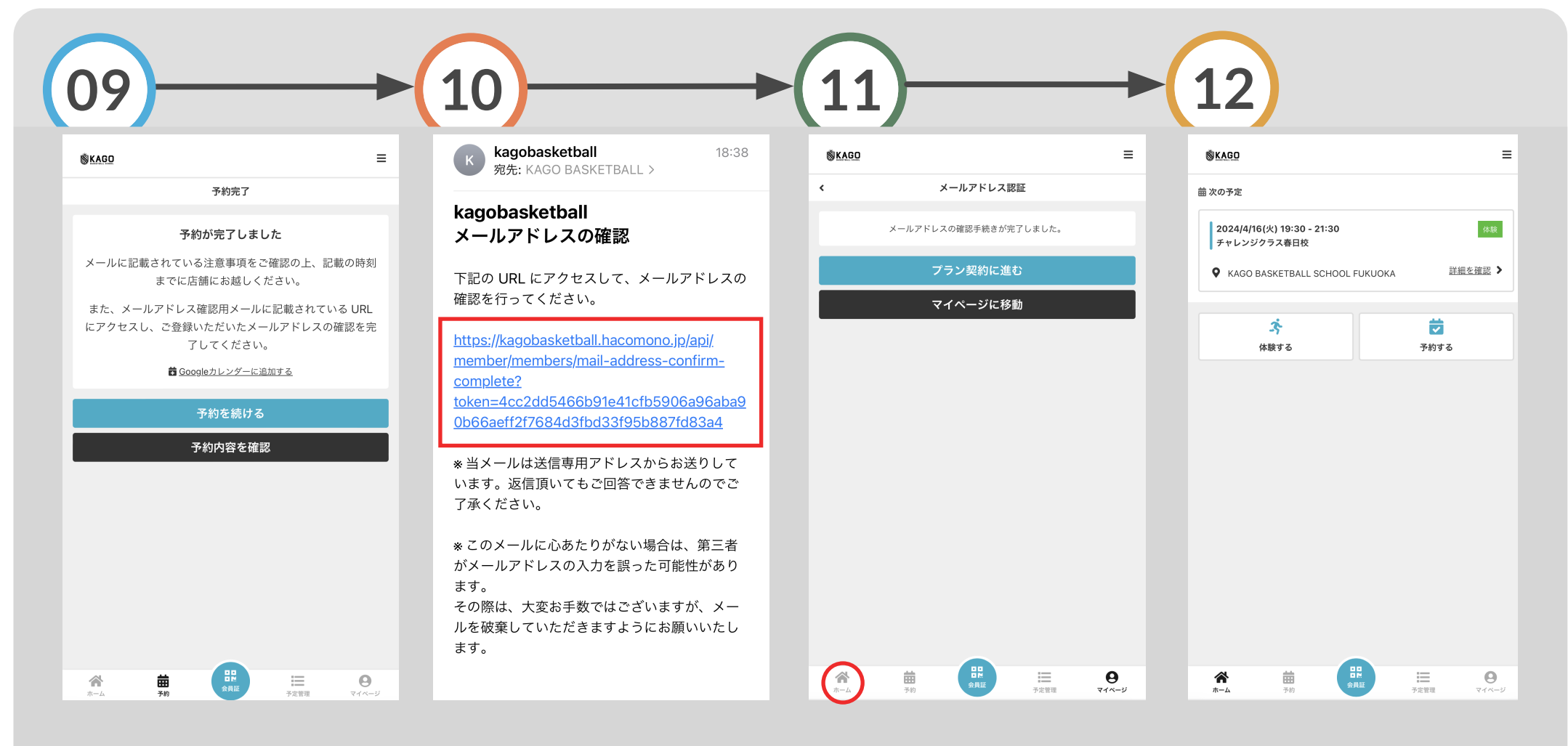

予約が完了します

「メールアドレスの確認」メール メールアドレスの認証が が届きます。メール内のURLを タップ

完了します。「ホーム」をタップ

## 体験予約の内容が確認できます

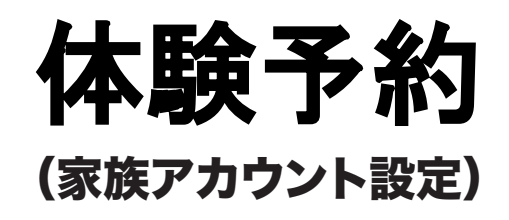

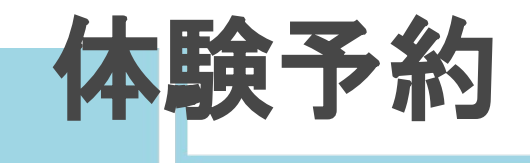

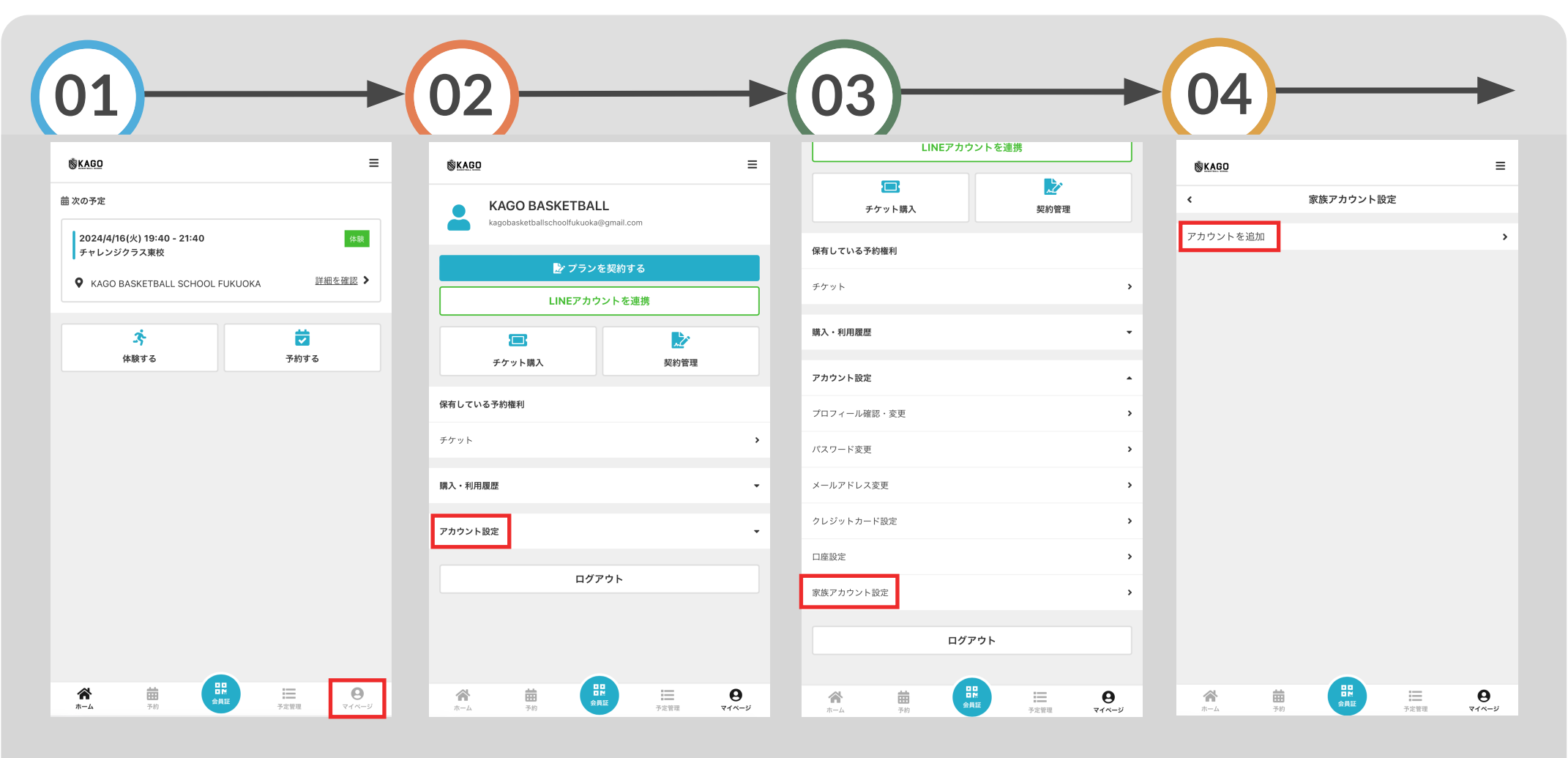

ホームの「マイページ」をタップ 「アカウント設定」をタップ

家族アカウント設定をタップ「アカウント追加」をタップ

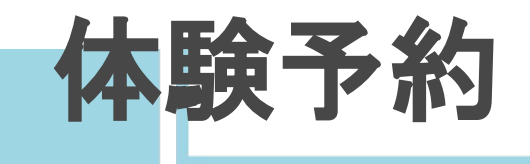

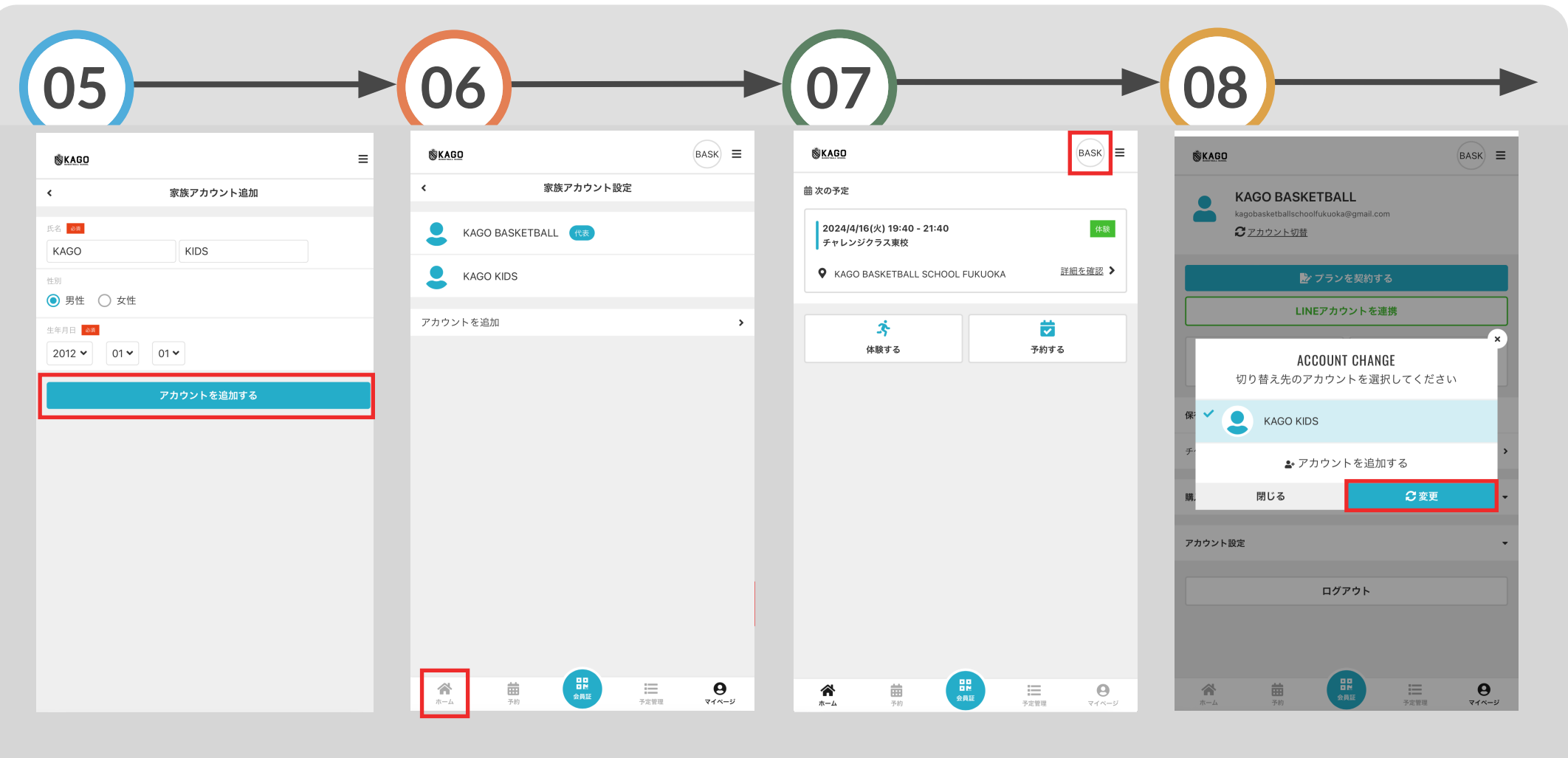

参加する家族の情報を入力し 登録完了したら、ホームへ戻る 右上のアイコンをタップ ち 「アカウントを追加する」をタップ

切り替え先のアカウントを選択し、 「変更」をタップ

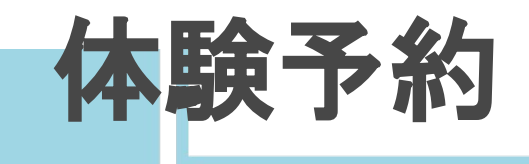

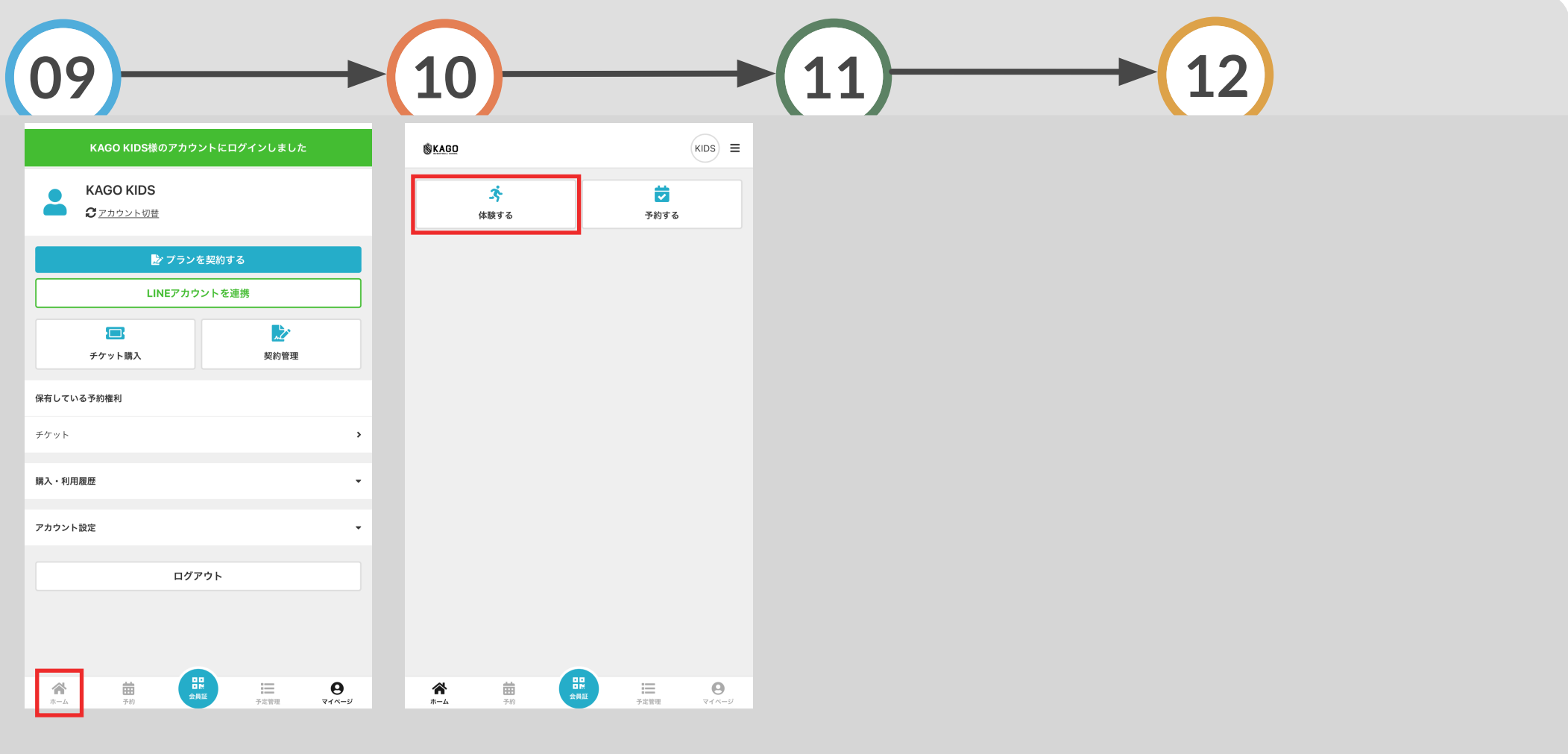

アカウントにログイン完了後、「体験する」をタップし、1人目同様 「ホーム」をタップ に手続きを行う

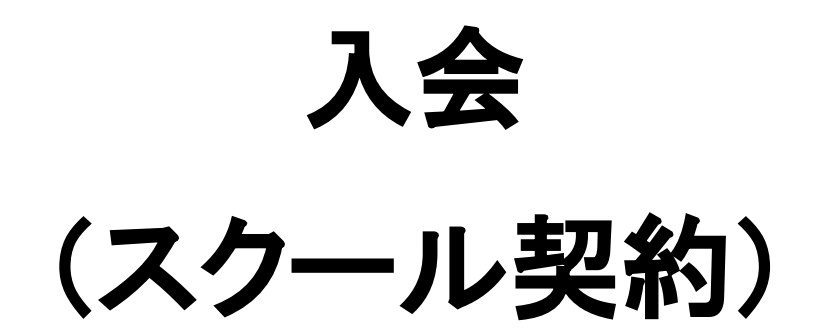

ール契約

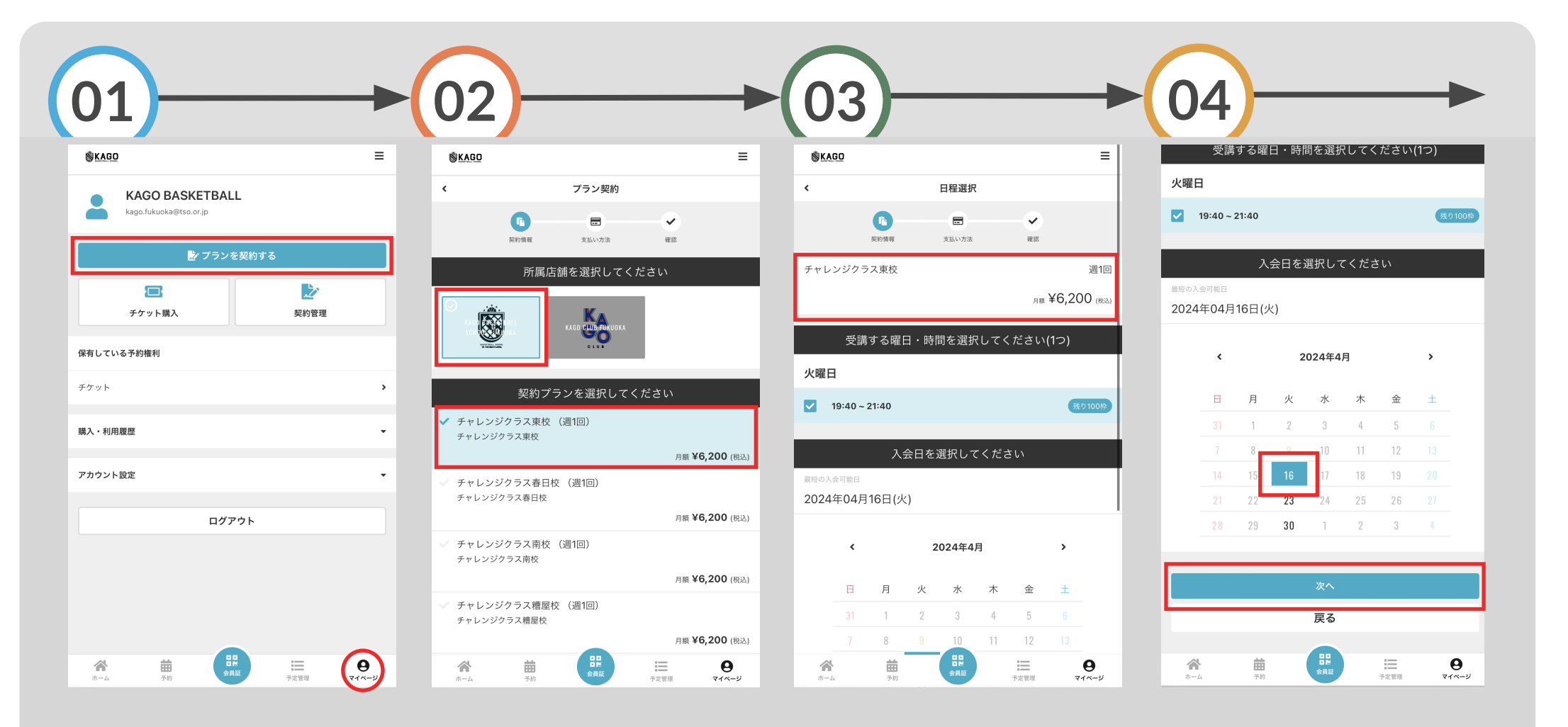

マイページの 「プランを契約する」をタップ

入会するプランを選択し、 「次へ」をタップ 選択されたプランを確認し 下へスクロールする 入会日を選択し、「次へ」をタップ

クール契約

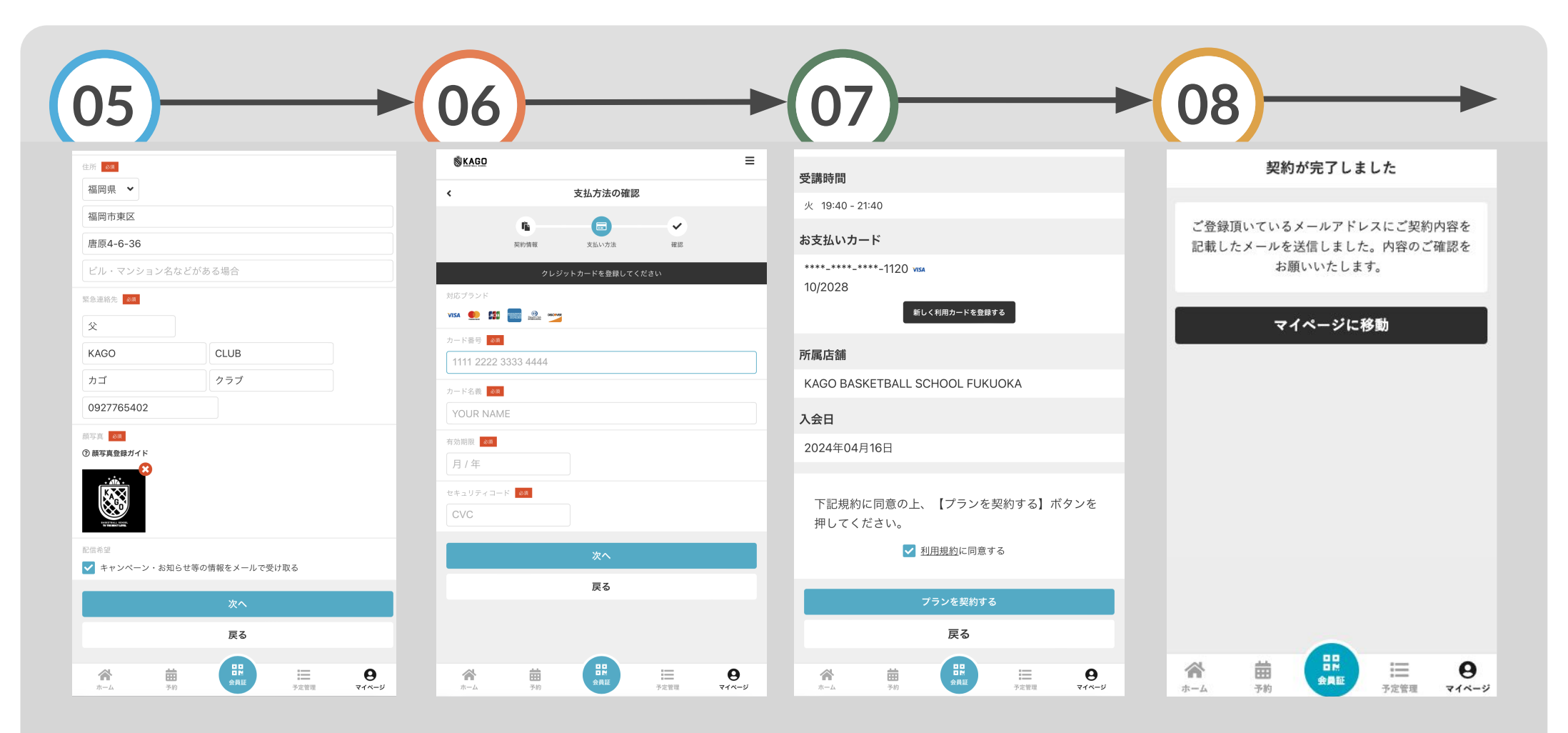

お客様情報を入力し、 内容を確認し「次へ」をタップ 入力し「次へ」をタップ

支払いを行うカード情報を

契約内容を確認し 「プランを契約する」をタップ

## プラン契約完了となります